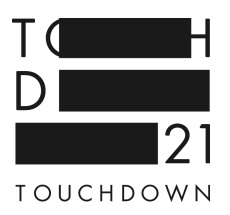

# User manual This is how the website www.TOUCHDOWN21.info can be used.

On this website you can inform yourself about Down syndrome. The site is divided into 6 sections:

- About Us
   Here you can read about the project TOUCHDOWN 21. For example:
   Who participates?
   What happens with the research project?
- My Everyday

Here you can read about the everyday life of people with Down syndrome. For example: Where do they work?

What do they do in their free time? Or how do they live? People with Down syndrome have written all texts in this area.

Global

Here you can read how people with Down syndrome live all over the world.

Trisomy 21

In this area are explanations: What is a trisomy 21? What is Down syndrome? What are chromosomes? Who was Dr. John Langdon Down?

- Exhibition
   There will be a TOUCHDOWN Exhibition. Here you can read when and where that will be.
- Research

All around the world people are researching Down syndrome. We present their work.

On all pages of the website you can read texts. Texts written by people with, and people without Down syndrome. You can find information. And you can read: What do people with Down syndrome think about the world?

Under some texts are symbols. They look like this:

Pressebeiträge

Mehr lesen, hören, klicken

This is what the symbols mean:

Press:

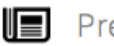

Pressebeiträge

Under this heading there are newspaper reports. In a list you can see descriptions of what they are.

You have to click on a link.

Then you can keep reading on another page. For example the website of the Kölner Stadt-Anzeiger. The other websites opens in a new window. The TOUCHDOWN 21 website stays open.

## More to read, hear and click:

Mehr lesen, hören, klicken

There is more information on the topic. You can watch a film for example. Or you can read further on another website more about the topic. For that you have to click on a link. You can open another website. The other website opens in a new window. The TOUCHDOWN 21 website stays open.

## **Download Materials:**

 $\checkmark$ Material-Download

Here you can download things. For example photos. Or work sheets. The files are then saved onto your computer. All the way at the top of the TOUCHDOWN 21 website is a border. It looks like this:

You can click on the points: RSS-Feed, Barrier-free, English, and Imprint.

## **RSS-Feed:**

There are RSS feeds on the TOUCHDOWN 21 website. RSS is an abbreviation. The abbreviation stands for "Really Simple Syndication".

RSS is an internet technical term. You could also call it a news ticker. That way you can find out quickly: Which texts are new on the website? You do not have to read everything from the beginning. You come straight to the texts that are new.

## **Barrier Free:**

When you click on the word "Barrier Free" the text becomes bigger. And it is no longer grey, rather it becomes black. In this way it is easier to read.

## English:

Most of the texts on the website can also be read in English. They were translated. Someday you will be able to read all texts on the website in English. When you click on the word "English" you can read the translated texts.

## Imprint:

In the Imprint section you can read about: Who owns the website TOUCHDOWN 21? What is the address? And there are also texts about laws.